## Skip Blank Page for Scanning 3501i/4501i/5501i series

- ➢ Go to Send screen.
- Select your destination.
- Press Advanced Setup Tab

| tion                              |                             | Detail   |                   | $\sim$ | Book                 |
|-----------------------------------|-----------------------------|----------|-------------------|--------|----------------------|
|                                   |                             |          |                   | 1/1    | E-mail<br>Addr Entry |
|                                   | 1                           | 1        |                   | $\leq$ | Folder Path<br>Entry |
| t Chain Detail/Edit Delete Recall |                             |          |                   | ecall  | FAX No.              |
| 0002                              | 0003                        | 0004     | 0005              | No.    | Entry                |
|                                   |                             |          |                   |        |                      |
| 0007                              | 0008                        | 0009     | 0010              | 1/100  | wSD Scan             |
|                                   |                             |          |                   | $\sim$ | 0                    |
| uick Setup                        | Org./Sending<br>Data Format | Image Qu | Advanced<br>Setup |        | Program              |

Press Down Arrow

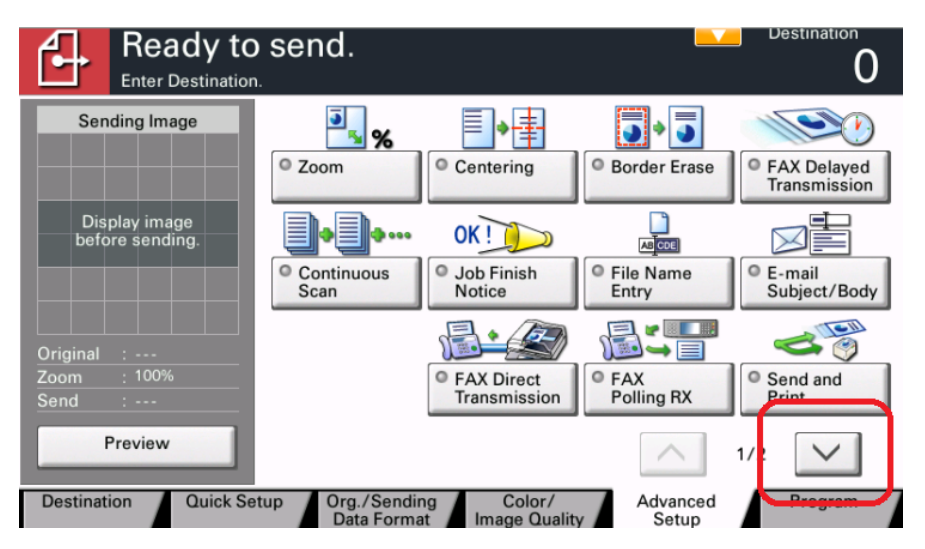

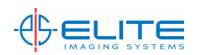

| Ready to<br>Enter Destinatio        | o send.                                                                                                    | Oestination     |
|-------------------------------------|----------------------------------------------------------------------------------------------------|-----------------|
| Sending Image                       | Send and<br>Store Store St | x Text Stamp    |
| Display image<br>before sending.    | File Size Confirmation                                                                                                    | Skip Blank Page |
| Original :<br>Zoom : 100%<br>Send : |                                                                                                    |                 |
| Preview                             | tun Ora (Sandina Calar)                                                                                                    | 2/2 V           |

Press Skip Blank Page button.

| Ready 1<br>Enter Destinat        | to send.                              | Destination 0                         |
|----------------------------------|---------------------------------------|---------------------------------------|
| Skip Blank Page                  |                                       |                                       |
| Display image<br>before sending. | Off Blank Page Skip<br>and removes bl | ) automatically detects<br>ank pages. |
| Original :                       |                                       |                                       |
| Zoom : 100%                      |                                       |                                       |
| Preview                          |                                       |                                       |
| Add Shortcut                     | Car                                   | ncel 🖌 OK                             |

Press On Button.

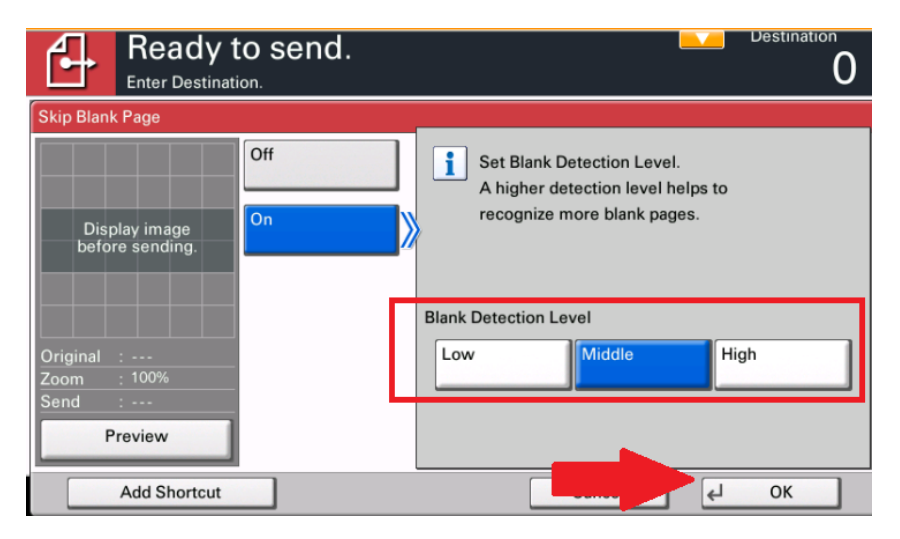

> Set Detection Level then Ok. Middle is default.

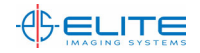

> Place documents in ADF and Press Start to begin scanning.

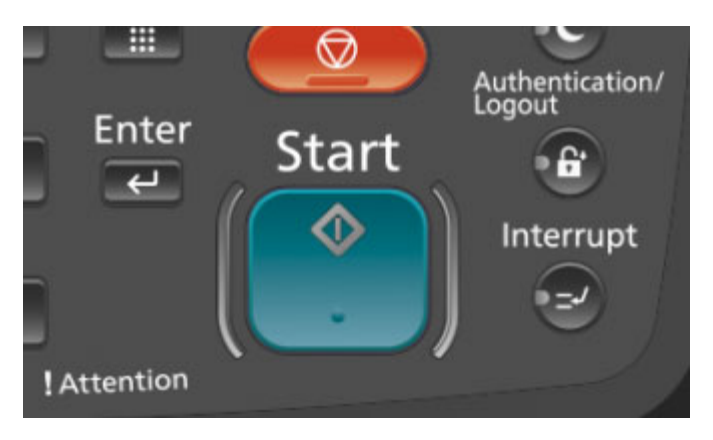

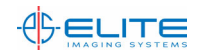